## Panduan Akses CCIS – Student dengan Anydesk

 Silakan unduh aplikasi *remote* anydesk versi PC melalui : <u>https://download.anydesk.com/AnyDesk.exe? ga=2.252623169.937459467.162</u> <u>9596612-1861409321.1628559964</u> atau dapat diakses melalui web anydesk <u>https://anydesk.com/en</u>

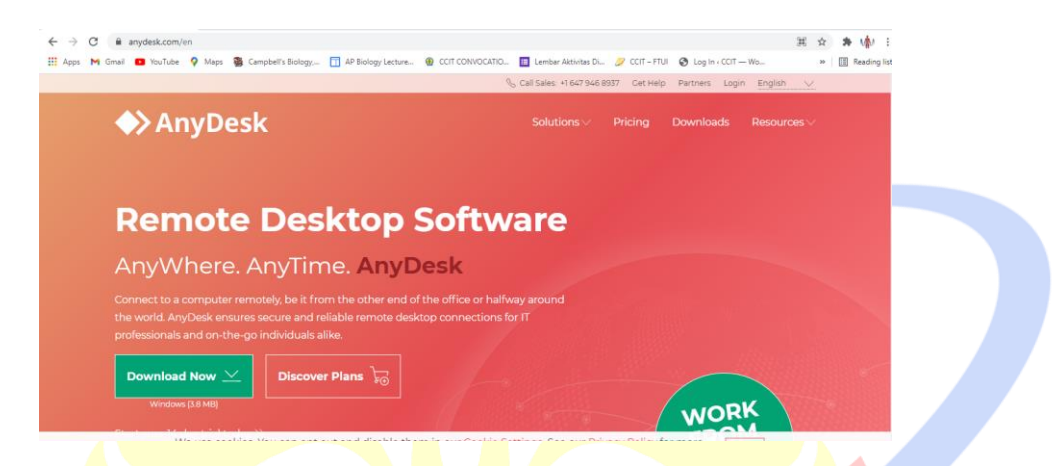

- 2. Instal aplikasi **anydesk** di gawai masing-masing dengan mengikuti langkahlangkah instalasi yang muncul.
- 3. Apabila berhasil instal, maka tampilan antarmuka aplikasi **anydesk** akan tampak sepert berikut:

| AnyDesk 🖵 New Session 🗄                                           | 9                                                            |                                                                                                    |                                        | - | ø  |
|-------------------------------------------------------------------|--------------------------------------------------------------|----------------------------------------------------------------------------------------------------|----------------------------------------|---|----|
| Enter Remote Desk ID or Alias                                     | →                                                            |                                                                                                    |                                        | Q | \$ |
| This Desk (1)                                                     |                                                              | Remote Desk (1)                                                                                        | AnyDesk Status                         |   |    |
| Your Desk can be accessed with this a                             | ddress.                                                      | Please enter the address of the remote desk you would like to access.<br>Enter Remote Desk ID or Alias | Your AnyDesk version is up to<br>date. |   |    |
| Invitation email                                                  |                                                              | Connect.                                                                                               |                                        |   |    |
| Set password for<br>unattended access                             | What's new in<br>AnyDesk 6.3?                                |                                                                                                    |                                        |   |    |
| This enables you to access your<br>desk, no matter where you are: | Check out the most interesting new features in this release. |                                                                                                    |                                        |   |    |
|                                                                   | Learn more                                                   |                                                                                                    |                                        |   |    |
| RECENT SESSIONS Show all 82 (E 4                                  | :                                                            |                                                                                                    |                                        |   |    |
| ✓ ★                                                               |                                                              |                                                                                                    |                                        |   |    |
| 139124315                                                         | ccis-siswa@ad                                                |                                                                                                    |                                        |   |    |
|                                                                   |                                                              |                                                                                                    |                                        |   |    |

Silakan masukkan kode akses anydesk yang diberikan oleh bagian akademik
 CCIT dan input pada kolom *remote desk* lalu tekan tombol *connect*

\*mohon akses anydesk sesuai jadwal yang diberikan agar mencegah bentrok

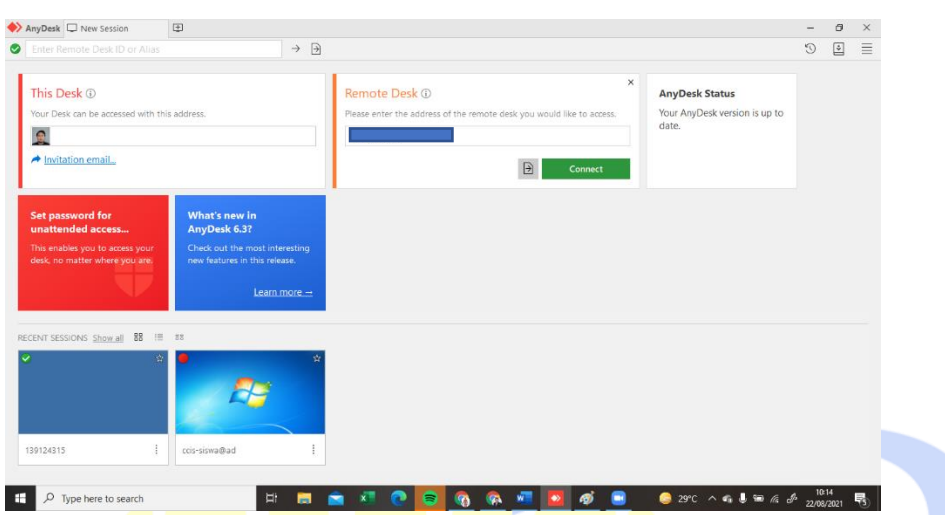

5. Silakan masukkan kata sandi pada kolom yang disediakan

| WEUX M |                                                 | 3 1 |
|--------|-------------------------------------------------|-----|
|        |                                                 |     |
|        |                                                 |     |
|        |                                                 |     |
|        |                                                 |     |
|        | Authorization                                   |     |
| •      | AnyDesk password or user confirmation required. |     |
|        |                                                 |     |
|        | Log in automatically from now on                |     |
|        | OK Cancel                                       |     |
|        |                                                 |     |
|        |                                                 |     |
|        |                                                 |     |
|        |                                                 |     |
|        |                                                 |     |

6. Jika berhasil masuk, maka tampilan yang akan tampak akan seperti berikut:

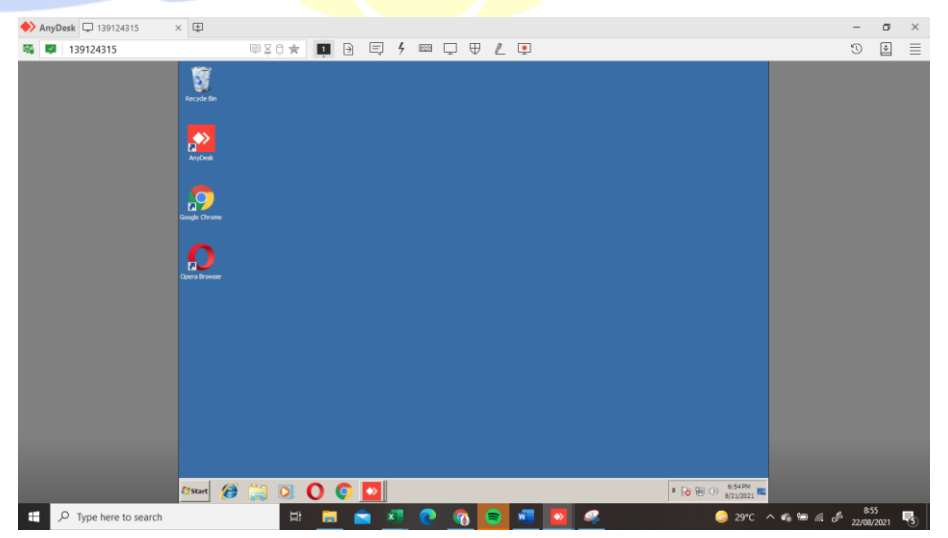

7. Silakan akses **CCIS-Student** dengan membuka aplikasi *browser* **google chrome** dan ketikkan alamat :

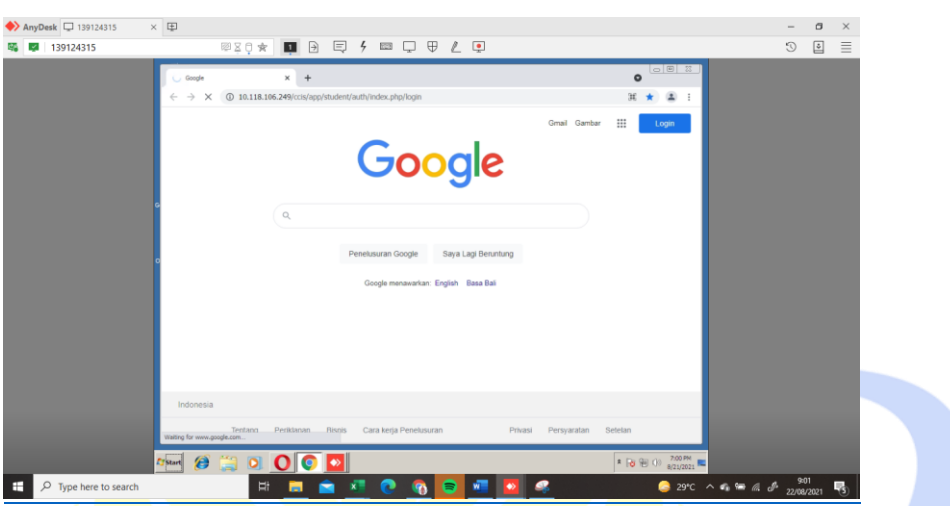

http://10.118.106.249/ccis/app/student/auth/index.php/login

8. Tampilan CCIS-Student akan muncul seperti gambar berikut:

| ♦ AnyDesk     | × 🖽                                                                       |           | - 0 |
|---------------|---------------------------------------------------------------------------|-----------|-----|
| K 🔽 139124315 | 👳 🎗 🗭 🖬 🕑 🗮 🗲 💷 🖵 🕀 🖉                                                     |           | 9 🛯 |
|               | CCIS - Student x +                                                        | 0         |     |
|               | ← → C ▲ Not secure   10.118.106.249/ccis/app/student/auth/index.php/login | ् ★ 🛎 ।   |     |
|               | CIS Student Forum CCIS                                                    |           |     |
|               | Login                                                                     |           |     |
|               | Login                                                                     |           |     |
|               | Username Password                                                         |           |     |
|               | Stubmit                                                                   |           |     |
|               | CCIS Student © 2011 CEP-CCIT FTUI                                         |           |     |
|               | o                                                                         |           |     |
|               |                                                                           |           |     |
|               |                                                                           |           |     |
|               |                                                                           |           |     |
|               |                                                                           |           |     |
|               |                                                                           |           |     |
|               |                                                                           |           |     |
|               |                                                                           |           |     |
|               |                                                                           | 2018M     |     |
|               | 🚈 🧶 🥥 💟 💟 🔛                                                               | * 😼 😁 🕕 🖉 |     |

9. Untuk akses masuk, silakan input **nomor registrasi/nomor KTS** Saudara, pada kolom username kemudian tekan tombol **Submit**.

| ♦ AnyDesk □ 139124315 × |                                                                                                    | -  | σ  | $\times$ |
|-------------------------|----------------------------------------------------------------------------------------------------|----|----|----------|
| 🐝 🛤 139124315           | ® X 0 * 💵 🖻 🗮 🗲 📟 🖵 🛡 🗶 📭                                                                                                    | 3  | ÷  | ≣        |
| 139124315               | Image: Solution     Image: Solution     Image: Solution <td< td=""><td>0</td><td></td><td>1</td></td<> | 0  |    | 1        |
|                         | 2/mm @ (1) 0 0 0 0 0 0 0 0 0 0 0 0 0 0 0 0 0 0 0                                                                                                    | 91 | 09 |          |

10. Tampilan antarmuka jika Saudara berhasil masuk, akan terlihat seperti berikut:

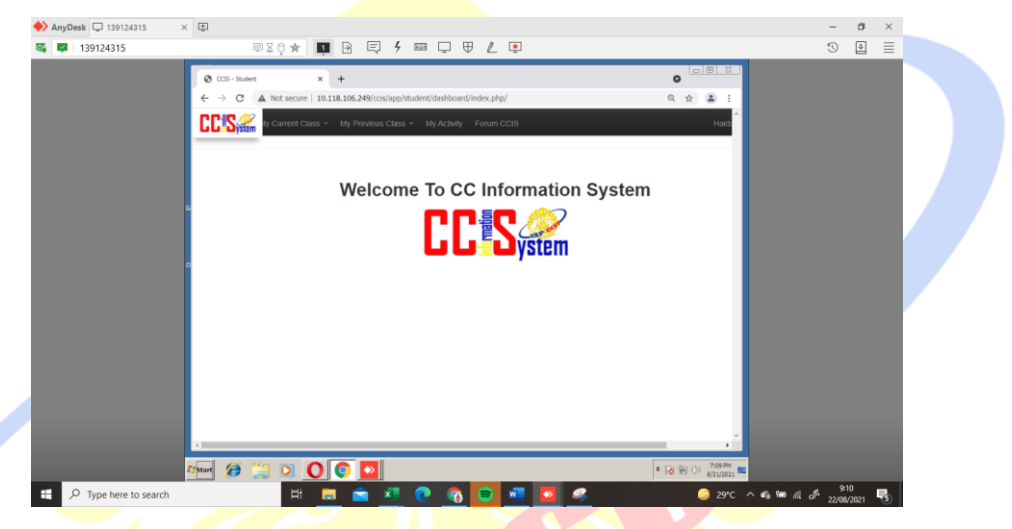

11. Untuk mengakses nilai silakan akses melalui menu **My current class** untuk kelas aktif pada semester berjalan, dan menu **My previous class** untuk kelas-kelas pada semester sebelumnya.

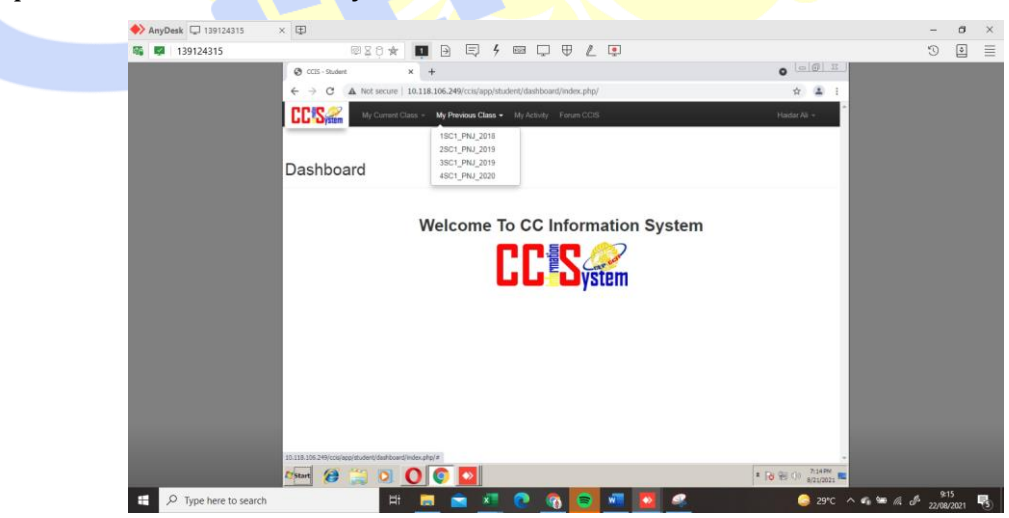

12. Apabila telah memilih pilihan kelas yang ingin dilihat, tampilan selanjutnya akan seperti berikut:

| ♦ AnyDesk               | ×                                                                                                    | -               | o ×   |
|-------------------------|----------------------------------------------------------------------------------------------------|-----------------|-------|
| 👒 💷   139124315         |                                                                                                    | Э               | •     |
|                         | ③ (CIS-Sudert x + 0 0 0 0 2                                                                                                  |                 |       |
|                         | ← → C 🔺 Not secure   10.118.106.249/ccis/app/student/batch/index.php/view/518?token=bcf1c5bd577ea3f487359bbef02c7917ac 🖈 🏦 🚦 |                 |       |
|                         | CCISee My Connet Calas - My Perekan Class - My Atoley Forum CCIS Hadar Ali -                                                 |                 |       |
|                         | My Current Class                                                                                                    |                 |       |
|                         | 3SC1_PNJ_2019                                                                                                    |                 |       |
|                         | Detail Students Modules Schedules Attendances Assignments Performance Report                                                 |                 |       |
|                         | Track : NextG Software Engineering                                                                                           |                 |       |
|                         | Period : Semaster 3                                                                                                    |                 |       |
|                         | Tenerity: 22/24                                                                                                    |                 |       |
|                         | Status : Inactive                                                                                                    |                 |       |
|                         | COS 9w/wr 6 201-2021 CEP-COT FTU                                                                                             |                 |       |
|                         | //www 🏈 🗒 🔘 🔘 💽 🖸                                                                                                    |                 |       |
| + P Type here to search | H 🚍 🚖 💶 💽 🗞 💽 💷 🔯 🥥 🕒 🧔 29°C ^ 46 👾 66 a                                                                                     | 9:16<br>22/08/2 | 121 🖏 |

13. Untuk mengunduh hasil belajar setiap semester (biasa disebut dengan SPR

/Semester Performance Report) silakan akses pada menu Performance

| 13924315 13924315 Case: 20.4et Case: 20.4et Case: 20.4                                                                                                    | AnyDesk | □ 139124315 × 🗊    |                                        |                                      |                                         |             | - 0 | × |
|----------------------------------------------------------------------------------------------------|---------|--------------------|----------------------------------------|--------------------------------------|-----------------------------------------|-------------|-----|---|
| CC:::-Sudert     x     +     C     C                                                                                                    | SS 12 1 | 39124315           |                                        | 4 🖾 🗆 🕀 🖉 💌                          |                                         |             | 5   | = |
| € → C       ▲ Instruction       10.11.0.05.249(cst)/appth/dispth/dispth |         | @ 005-9.de         | · · · ·                                | / —                                  |                                         |             |     | _ |
| Wy Currer Case - My Active     Pount CCI     Hadar Al -                                                                                                    |         | € → C              | A Not secure   10.118.106.249/ccis/app | student/performance_report/index.php | /list/518?token=4ef2de6950accd6b4e2eafd | · · · · ·   |     |   |
| My Class: 3SC1_PNJ_2019       Datal Studies Schedule Adendance Acargements     Performance Report       Component came     Score       Score       Component came     Score       DR CQUAST:     Prigr     33       R CQUAST:     0       DR CQUAST:     0       DR CQUAST:     0       DR CQUAST:     Prigr       DR CQUAST:     Prigr                                                                                                    |         | CCIS               | My Current Class = My Previous Class   | s - My Activity Forum CCIS           | н                                       | laidar Ak - |     |   |
| Develoated Porformance Dispon       Component<br>cole     Component name     Score       PR     Object (AST     33       PR     Object (AST     0       Assignment AST     0       DE     COST     Module Test AST       DE     COST     Module Test AST       DE     COST     Module Test AST       DE     COST     Module Test AST                                                                                                    |         | My Class           | : 3SC1_PNJ_2019                        | es Assignments Performance Re        | port                                    |             |     |   |
| Composent<br>PR         Composent name         Score           DSE GUAST/P.         Preject AST         33           PR         Assignment AST         0           AS         Assignment AST         0           Module Yest AST         Dipe CuMST-         No           PR         Module Yest AST         0           DEE CUMST-         Project JHS         63                                                                                                    |         | Download Perior    | mance Report                           |                                      |                                         |             |     |   |
| DEE         Op/SATZP-         Project AST         33           DEE         G/GATZP-         Ansignment AST         0           AS         Module Yest AST         0           MET         Module Yest AST         0           PR         DEE         G/GATZP-           PR         Module Yest AST         0           PR         Project JHS         58                                                                                                    |         | Component<br>code  | Component name                         | Score                                |                                         |             |     |   |
| DEE 054577.         Assignment AST         0           AS         0         0           DEE 054577.         Mobile Test AST         0           MT         DEE 054577.         0           DE 054577.         Project JHS         58                                                                                                    |         | DSE-Q5AST/P-<br>PR | Project AST                            | 33                                   |                                         |             |     |   |
| DSE 03AS1/T-         Module Test AS1         0           MT         DSE 03AS0/F         Project JHS         50           PR         Project JHS         50         50                                                                                                    |         | DSE-Q5AST/T-<br>AS | Assignment AST                         | 0                                    |                                         |             |     |   |
| DSE-OS/HSP- Project.JHS 58<br>PR 58                                                                                                    |         | DSE-Q5AST/T-<br>MT | Module Test AST                        | 0                                    |                                         |             |     |   |
|                                                                                                    |         | DSE-Q5JHS/P-<br>PR | Project JHS                            | 58                                   |                                         |             |     |   |
| DSE-Q5JH9/T-4S Assignment JHS 75                                                                                                    |         | DSE-Q5JHS/T-A      | S Assignment JHS                       | 75                                   |                                         |             |     |   |
| DSE-Q5/HS/T- Module Text JHS 0                                                                                                    |         | DSE-Q5JHS/T-<br>MT | Module Test JHS                        | 0                                    |                                         |             |     |   |
| DSE-QBCDR-AS Assignment CDR 100                                                                                                    |         | DSE-Q6CDR-AS       | Assignment CDR                         | 100                                  |                                         |             |     |   |
| DSF-DECDR-MT Module Test CDR 0                                                                                                    |         | DEE OSCOD M        | Module Test CDR                        | 0                                    |                                         |             |     |   |

14. Lalu tekan tombol **Download Performance Report.** Silakan simpan PDF SPR dan kirim melalui *copy* ke komputer masing-masing.

| AnyDesk 🖵 139124315 🛛 🗙 | Ð                                                                                                    |                                                                                                    |                      | - 0    |
|-------------------------|----------------------------------------------------------------------------------------------------|----------------------------------------------------------------------------------------------------|----------------------|--------|
| 139124315               |                                                                                                    | = 4 = - + / •                                                                                                   |                      | 5      |
|                         |                                                                                                    |                                                                                                    |                      |        |
|                         | CCIS - Student X 🕲 Semester                                                                                                    | r Performance Report X +                                                                                        | 0 0101-0             |        |
|                         |                                                                                                    | N/Downloads Haidar 0(1) odf                                                                                     | 0 🛧 重 :              |        |
|                         |                                                                                                    | in a second second second second second second second second second second second second second second second s | - x = .              |        |
|                         | = Comparing Designed Designed                                                                                                    |                                                                                                    |                      |        |
|                         | Semister Performance Report                                                                                                    |                                                                                                    | ± • :                |        |
|                         |                                                                                                    |                                                                                                    | ~                    |        |
|                         |                                                                                                    |                                                                                                    |                      |        |
|                         |                                                                                                    |                                                                                                    |                      |        |
|                         | 10 10 10 10 10 10 10 10 10 10 10 10 10 1                                                                                                    | Continuing Education Brogram - Contex for Computing and Information Technology                                  |                      |        |
|                         | Martin II                                                                                                    | Fakultas Teknik Universitas Indones                                                                             | sia                  |        |
|                         |                                                                                                    |                                                                                                    |                      |        |
|                         | - 96971                                                                                                    |                                                                                                    |                      |        |
|                         |                                                                                                    |                                                                                                    |                      |        |
|                         | Contraction of the local division of the local division of the loc | SEMESTED DEDEODMANCE D                                                                                          | FRONT                |        |
|                         | 1                                                                                                    | SEMESTER PERFORMANCE R                                                                                          | EPORI                |        |
|                         | N6.                                                                                                    | Ref. No : 68/H2.P4CCIT/POP.01.03.Dattar Nilai Semeste                                                           | e/2014               |        |
|                         |                                                                                                    | Namo : Haidar                                                                                                   |                      |        |
|                         |                                                                                                    | Registration Number :                                                                                           |                      |        |
|                         |                                                                                                    | 023. IS 1. 07                                                                                                   |                      |        |
|                         |                                                                                                    | Programme : Sharia Banking Information Technology                                                               |                      |        |
|                         |                                                                                                    | Semaster : 1st (First)                                                                                          |                      |        |
|                         |                                                                                                    | Academic Year : 2021/2022                                                                                       |                      |        |
|                         |                                                                                                    | Content                                                                                                    | Credit Marine        |        |
|                         |                                                                                                    | Algorithm and Programming Project                                                                               | 1 A                  |        |
|                         |                                                                                                    | Algorithm and Programming                                                                                       | 2 A-                 |        |
|                         |                                                                                                    | Introduction to Information Technology - Project                                                                | 1 A-                 |        |
|                         |                                                                                                    | Introduction to Information Technology                                                                          | 3 B+                 |        |
|                         |                                                                                                    | Implementing Database Design on MS SQL Server Project                                                           | 3 8                  |        |
|                         |                                                                                                    | Relational Database Design                                                                                      | 2 0                  |        |
|                         |                                                                                                    | Tools and Technique for Analyzing Data Project                                                                  | 1 8                  |        |
|                         |                                                                                                    | Tools and Technique for Analyzing Data                                                                          | 3 8                  |        |
|                         |                                                                                                    | Operating System                                                                                                | 2 C+                 |        |
|                         |                                                                                                    |                                                                                                    |                      |        |
|                         |                                                                                                    | Semester Weighted Average Rate Performance (SWAP)** : 2.9 (4-Scale)                                             | *                    |        |
|                         | provide the second second seco |                                                                                                    | 7.24 PM              |        |
|                         |                                                                                                    |                                                                                                    |                      |        |
| 2                       | start ∂ 🚞 🖸 🚺 💽                                                                                                    |                                                                                                    | * 10 19 00 8/21/2021 |        |
| •                       | start 🤌 📜 🖸 🚺 💽                                                                                                    |                                                                                                    | * 18 19 09 8/21/2021 | - 9:24 |

Keterangan SPR:

- Nilai lulus : A, A-, B+,B, B-, C+, C, C-, D
- Nilai tidak lulus: E
- 15. Apabila memungkin kan silakan lengkapi profil akun **CCIS-Student** Saudara dengan memilih menu pada kolom Nama di pojok kanan atas pada akun **CCIS-Student** Saudara

| AnyDesk U 139124315 | ×Ф                           |                                                   |                 |                                      | - | d | ×           |
|---------------------|------------------------------|---------------------------------------------------|-----------------|--------------------------------------|---|---|-------------|
| S 139124315         | [2]                          | X0 🖈 💶 🖻 🗉 🖇                                      | ES 🖵            |                                      | 3 | ě | =           |
|                     | CCIS - Student               | × +                                               |                 | 0 0 0 0                              |   |   | $\times$    |
|                     | ← → C ▲ ▷                    | iot secure   10.118.106.249/ccis/app/st           | udent/performan | 47token=de33a09b25aca9bd0e508c 🛧 🚨 🚦 |   |   | *           |
|                     |                              |                                                   |                 | Haidar Ali 🔹                         |   |   | 2           |
|                     |                              |                                                   |                 | My profile                           |   |   | 1           |
|                     | My Class 1                   | SC1 PNJ 2018                                      |                 | Change password                      |   |   | -           |
|                     |                              |                                                   |                 | land                                 |   |   | _           |
|                     | Detail Students              | Modules Schedules Attendances                     | Assignments     | endina                               |   |   | -           |
|                     | Developed Deduction          | Depend                                            |                 |                                      |   |   | 0           |
|                     | Download Performance         | Report                                            |                 |                                      |   |   | •           |
|                     | Component code               | Component name                                    | Score           |                                      |   |   | <b>&gt;</b> |
|                     | DSE-Q1ALPIP-PR               | Project ALP                                       | 88              |                                      |   |   | 8           |
|                     | DSE-Q1ALP/T-AS               | Assignment ALP                                    | 89              |                                      |   |   | 8           |
|                     | DSE-Q1ALP/T-MT               | Module Test ALP                                   | 76              |                                      |   |   |             |
|                     | DSE-Q1ITT/P-PR               | Project IIT                                       | 80              |                                      |   |   | -           |
|                     | DSE-Q1IIT/T-AS               | Assignment IIT                                    | 97              |                                      |   |   |             |
|                     | DSE-Q1ITT/T-MT               | Module Test IIT                                   | 66              |                                      |   |   |             |
|                     | DSE-STIDDIP-PR               | Project IDD                                       | 50              |                                      |   |   |             |
|                     | DSE-Q2007T-HS                | Madula Test IDD                                   | 0               |                                      |   |   |             |
|                     | DSE-02000-48                 | Assignment PDD                                    | 76.67           |                                      |   |   |             |
|                     | 10.118.106.249 cris/appletud | ient/performance report/index.obs/list/4647toket- | -0.07           |                                      |   |   |             |
|                     |                              |                                                   |                 | • De 00 do 700PH                     |   |   |             |
|                     | Start 🖉                      |                                                   |                 |                                      |   |   |             |

17. Silakan pilih menu **My profile** dan lengkapi data diri yang diperlukan dengan informas<mark>i terbaru dengan menekan tombol **edit profil.**</mark>

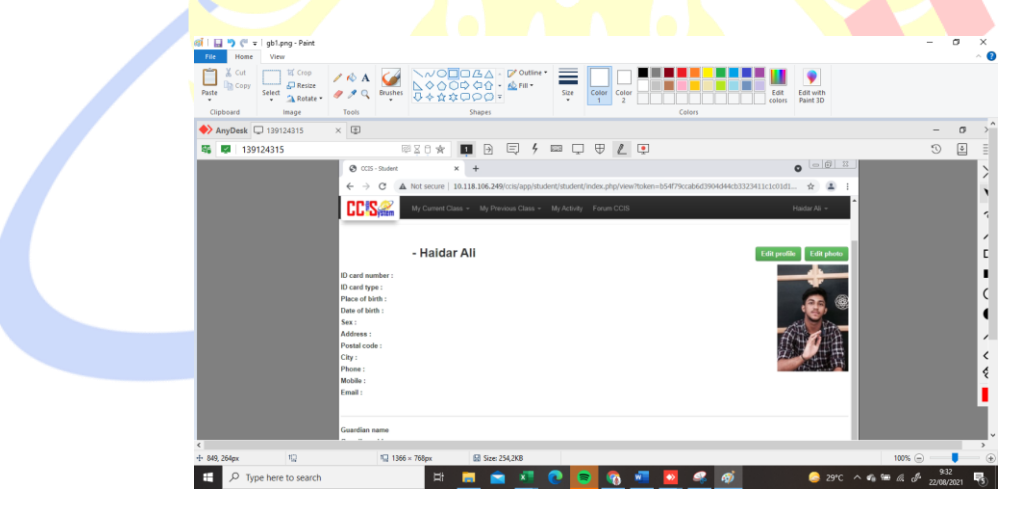

18. Untuk keluar dari akun **CCIS-Student** silakan Nama Saudara di pojok kanan atas lalu pilih **Logout** 

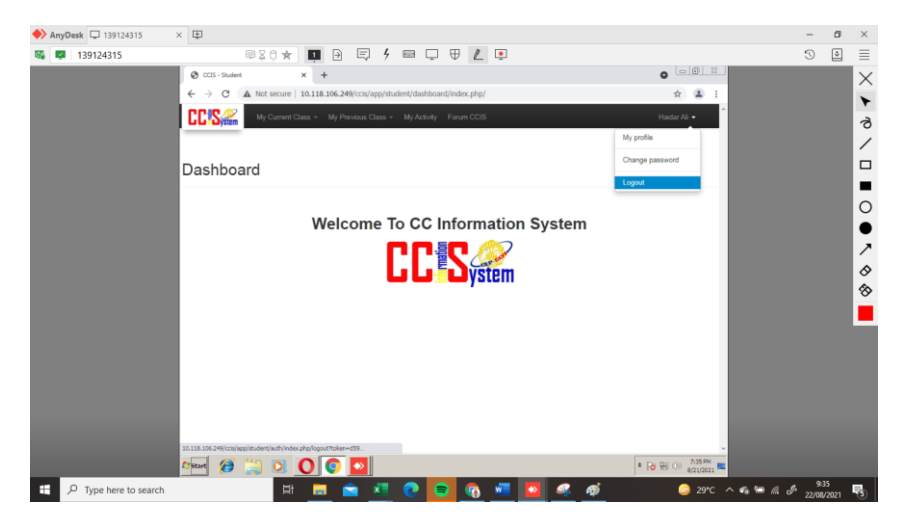

19. Untuk keluar dari aplikasi **Anydesk** silakan langsung tutup tampilan window Saudara.

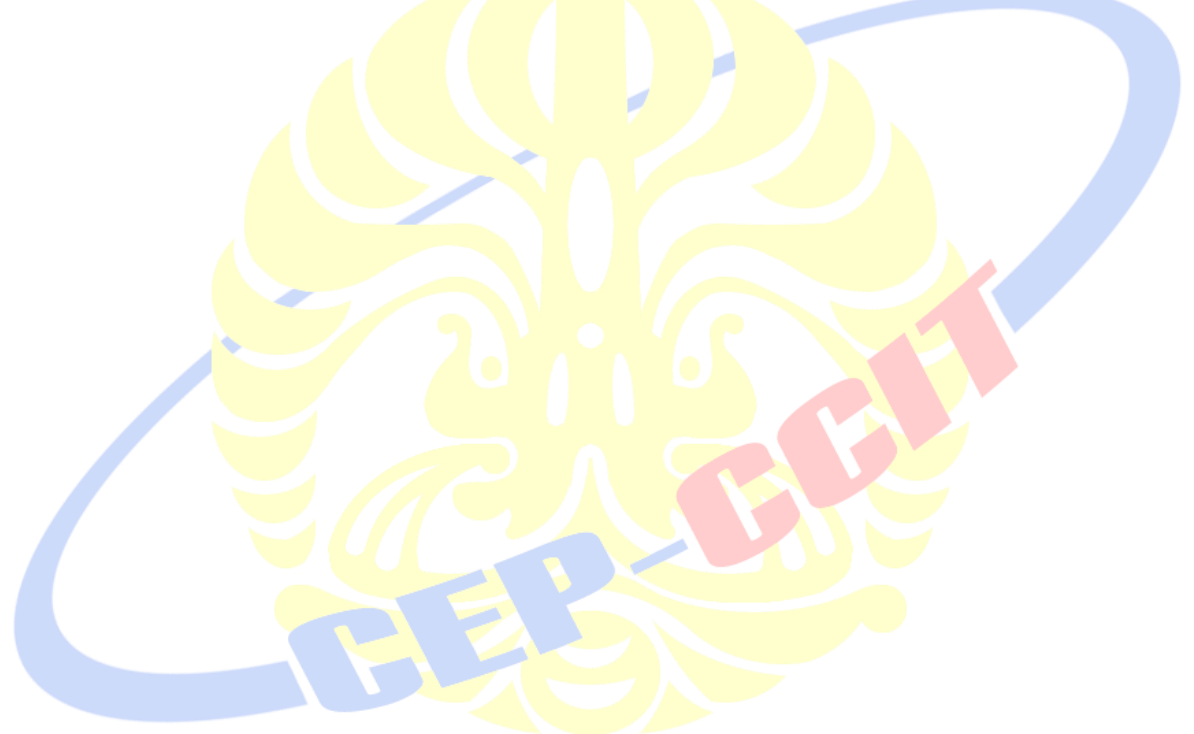

## JADWAL AKSES ANYDESK

| No | Kelas  | Waktu Akses   | Anydesk                 |
|----|--------|---------------|-------------------------|
| 1  | 4SC2   | 09.00 - 11.00 | Remote ID: 139 124 315  |
| 2  | 4SC3   | 11.00 - 13.00 | Remote 1D: 139 124 313  |
| 3  | 2SC2   | 13.00 - 15.00 | nass: critiugal         |
| 4  | 2SC3   | 15.00 - 17.00 | pass. celtjuga1.        |
| No | Kelas  | Waktu Akses   | Anydesk                 |
| 1  | 4SC6   | 09.00 - 11.00 | Remote ID: 394 443 431  |
| 2  | 4SC7   | 11.00 - 13.00 | Remote 1D: 374 443 431  |
| 3  | 2SC4   | 13.00 - 15.00 | pace ucoriuga           |
| 4  | 2SC5   | 15.00 - 17.00 | pass. user juga         |
| No | Kelas  | Waktu Akses   | Anydesk                 |
| 1  | 4SC1   | 09.00 - 11.00 | Remoted ID: 1420004E4   |
| 2  | 4NAP1  | 11.00 - 13.00 | Kellioteu ID. 142000434 |
| 3  | 2TIPS1 | 16.00 - 18.00 | page usoriuga           |
| 4  | 4TIPS1 | 18.00 - 20.00 | pass. user juga         |

| No                                    | Anydesk                                                                                                    | Waktu Akses                                                                                                    |
|---------------------------------------|----------------------------------------------------------------------------------------------------|----------------------------------------------------------------------------------------------------|
| 1                                     | Remote ID: 134 107 172                                                                                     | 09.00 - 11.00                                                                                                    |
| 2                                     | Relificte ID: 134 107 172                                                                                  | 11.00 - 13.00                                                                                                    |
| 3                                     | page usoriuga                                                                                              | 13.00 - 15.00                                                                                                    |
| 4                                     | pass. user juga                                                                                            | 15.00 - 17.00                                                                                                    |
| No                                    | Anydesk                                                                                                    | Waktu Akses                                                                                                    |
| 1                                     | Remote ID: 410 263 371                                                                                     | 09.00 - 11.00                                                                                                    |
| 2                                     | Remote ID: 410 205 571                                                                                     | 11.00 - 13.00                                                                                                    |
| 3                                     | pass usoriuga                                                                                              | 13.00 - 15.00                                                                                                    |
| 4                                     | pass. user juga                                                                                            | 15.00 - 17.00                                                                                                    |
| 2<br>3<br>4<br>No<br>1<br>2<br>3<br>4 | <ul> <li>pass: userjuga</li> <li>Anydesk</li> <li>Remote ID: 410 263 37</li> <li>pass: userjuga</li> </ul> | 11.00 - 13.00<br>13.00 - 15.00<br>15.00 - 17.00<br>Waktu Akses<br>09.00 - 11.00<br>11.00 - 13.00<br>13.00 - 15.00<br>15.00 - 17.00 |